## PAGAMENTI SERVIZIO MENSA SCOLASTICA

Una volta effettuato l'accesso alla piattaforma **Planet School** posizionarsi con il mouse su **Pagament**i e poi su **Ricarica OnLine** 

| =      | PlanetSchool      |                                                                                                    | ۰ ۵ |
|--------|-------------------|----------------------------------------------------------------------------------------------------|-----|
|        |                   | Modifica dati utente                                                                                                    |     |
| 合      |                   | NOME UTENTE:     Genitore3     DESCRIZIONE:     Genitore di Test       PASSWORD:     VERIFICA PASSWORD:     VERIFICA PASSWORD: |     |
| ♠      | Home              | Lasciare vuoto per non modificare la password                                                                                  |     |
|        | Servizi 2         | Prospetio pagamenti Prospetio pagamenti                                                                                        |     |
|        | Documenti         | >                                                                                                    |     |
| *      | Gestione          | > 1 Ricarica online                                                                                                    |     |
| $\geq$ | Contatti          | Storico pagamenti online                                                                                                    |     |
| 6      | Info              |                                                                                                    |     |
| 1      | LogOut            |                                                                                                    |     |
| 6      | Iscrizione online |                                                                                                    |     |

## Selezionare **Servizio, Studente e importo** da ricaricare, cliccare infine su **Aggiungi**.

| = P                           | anetSchool                                                                                                    |                       |                |         |             | *        |  |  |  |  |
|-------------------------------|----------------------------------------------------------------------------------------------------|-----------------------|----------------|---------|-------------|----------|--|--|--|--|
| Ricarica online               |                                                                                                    |                       |                |         |             |          |  |  |  |  |
| Selezio<br>Termin<br>E' possi | are il servizio e lo studente, quindi inserire l'importo da ricaricare e cliccare su "Aggiungi".<br>Io l'inserimento cliccare su "Paga", verrete reinderizzati sulla pagina di pagamento sicura della banca per<br>ile inserire un importo max di € 150 | pagare con carta di c | redito.        |         |             |          |  |  |  |  |
| SERVIZIO                      | Refezione                                                                                                    | ▼ STUDENTE:           | PROIETTI MARCO |         |             | *        |  |  |  |  |
| IMPORTO                       |                                                                                                    |                       |                |         |             | 50,00 €  |  |  |  |  |
| Sblo                          | ca limite ricarica                                                                                                    |                       |                |         |             | AGGIUNGI |  |  |  |  |
|                               | Nominativo                                                                                                    |                       |                | Importo | Commissione | Totale   |  |  |  |  |
|                               | Nessun dato da visualizzare                                                                                                    |                       |                |         |             |          |  |  |  |  |
|                               |                                                                                                    |                       |                | 0,00 €  | 0,00 €      |          |  |  |  |  |
| * Verrà a                     | olicata una commissione all'importo                                                                                                    |                       |                |         |             | SVUOTA   |  |  |  |  |
| PAGA CO                       | L*                                                                                                    | -                     |                |         |             | PAGA     |  |  |  |  |
|                               |                                                                                                    |                       |                |         |             |          |  |  |  |  |

Nel prospetto comparirà ora la riga della ricarica aggiunta in precedenza. Selezionare il **Metodo di pagamento** e cliccare su **Paga**.

| ≡ Pl                            | lanet School                                                                                                    |         |             | ٠                 |
|---------------------------------|----------------------------------------------------------------------------------------------------|---------|-------------|-------------------|
| Ricarica                        | online                                                                                                    |         |             |                   |
| Selezior<br>Termina<br>E' possi | nare il servizio e lo studente, quindi inserire l'importo da ricaricare e cliccare su "Aggiungi".<br>ato l'inserimento cliccare su "Paga", verrete reinderizzati sulla pagina di pagamento sicura della banca per pagare con carta di credito.<br>bile inserire un importo max di € 150 |         |             |                   |
| SERVIZIO                        | Refezione                                                                                                    |         |             |                   |
| IMPORTO                         |                                                                                                    |         |             | 50,00             |
| Sbloo                           | cca limite ricarica                                                                                                    |         |             | AGGIUNGI          |
|                                 | Nominativo                                                                                                    | Importo | Commissione | Totale            |
| 8                               | PROIETTI MARCO (0000000036)                                                                                                    | 50,00 € | 1,00 €      | 51,00             |
|                                 |                                                                                                    |         |             |                   |
| •                               |                                                                                                    | 50,00 € | 1,00 €      | 51,00 (           |
| * Verrà ap                      | oplicata una commissione all'importo                                                                                                    | 50,00 € | 1,00 €      | 51,00 (<br>SVUOTA |

Proietti Tech srl Privacy policy

Inserire i dati del **pagante** potendo selezionare un'anagrafica già presente o creandone una nuova attraverso l'omonimo tasto.

| ≡    | Plan                                                                   | <b>et</b> Sch | ool     |       |       |             |       |           |        |        |                  |              |                  | * 🔺                  |
|------|------------------------------------------------------------------------|---------------|---------|-------|-------|-------------|-------|-----------|--------|--------|------------------|--------------|------------------|----------------------|
| Anag | Anagrafica paganti - selezionare chi effettuerà il pagamento           |               |         |       |       |             |       |           |        |        |                  |              |                  |                      |
|      |                                                                        |               | Cognome | Nome  | Sesso | Indirizzo   | CAP   | Provincia | Comune | Stato  | Luogo di nascita | Data Nascita | Codice Fiscale   | Email                |
|      | ٢                                                                      | ۲             | Test    | Prova | М     | Via Roma, 1 | 02000 | RM        | ROMA   | Italia | ROMA             | 01/01/1980   | TSTPRV80A01H501A | support@proplanet.it |
| N.B: | N.B: Potrebbe essere applicata una commissione all'importo da caricare |               |         |       |       |             |       |           |        |        |                  |              |                  |                      |
|      |                                                                        |               | NUOVO   |       |       |             |       |           |        | ANI    | NULLA            |              | CONTINU/         | A                    |

Nel caso si scelga di creare una nuova anagrafica, compilare la form e cliccare il tasto Salva

| Nuovo pagante      |        |     |       | ٢       |
|--------------------|--------|-----|-------|---------|
| Cognome:*          |        |     |       |         |
| Nome:*             |        |     |       |         |
| Sesso:*            |        |     |       | •       |
| Indirizzo:*        |        |     |       |         |
| CAP:*              |        |     |       |         |
| Provincia:*        |        |     |       | *       |
| Comune:*           |        |     |       | Ŧ       |
| Stato:*            | Italia |     |       | T       |
| Luogo di nascita:* |        |     |       | *       |
| Data Nascita:*     |        |     |       | *       |
| Codice Fiscale:*   |        |     |       |         |
| Email:*            |        |     |       |         |
|                    |        | - 1 | SALVA | ANNULLA |

Premendo su **Continua** si potrà concludere il pagamento sulla piattaforma PagoPa

Premendo su **Genera Avviso** si potrà scaricare l'avviso di pagamento pagabile presso tutti gli esercenti convenzionati.